# Contourgesneden drukwerk juist aanleveren

Te gebruiken programma's

Ai Adobe Illustrator

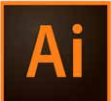

## Stap 1

De afbeelding of het ontwerp heeft al een afloop van 3 mm. Breng nu een 1 pt. stroke aan met bijvoorbeeld de pentool of vorm (rond/ovaal). Zorg dat dit een sluitende lijn is en de vorm geen fill (vulkleur) heeft.

## Stap 2

Selecteer deze lijn. Ga naar 'Window' en selecteer 'Color'.

## Stap 3

Selecteer in dit venster 'Stroke' en klik rechtsboven bij het menu-icoon op 'Create New Swatch...'.

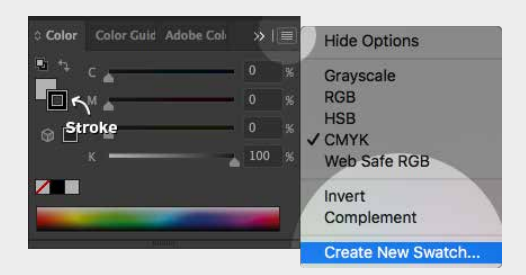

## Stap 4

Het venster 'New Swatch' opent nu. Selecteer bij 'Colour Type' Spot Color en vul bij 'Swatch Name' *CutContour* (hoofdlettergevoelig) in.

## Stap 5

Selecteer 'CMYK' bij 'Color Mode'. Zet de waardes van *C*, *Y* en *K* op 0% en de waarde van *M* op 100%. Klik op 'OK'.

# Stap 6

Ga naar 'Window', selecteer 'Attributes'. Vink 'Overprint Stroke' aan.

## Stap 7

Sla de afbeelding of het ontwerp op als pdf met onze pdf-voorinstellingen.

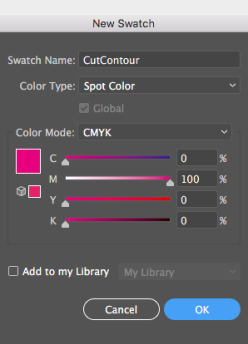

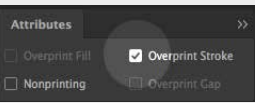

## De afbeelding of het ontwerp heeft nu een snijlijn.

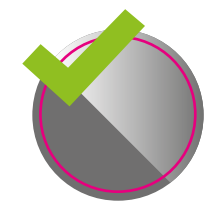

**Goed aangeleverd** Voldoet aan de aanleverspecificaties

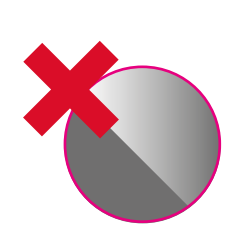

**Verkeerd aangeleverd** 3 mm afloop rondom de contourlijn ontbreekt

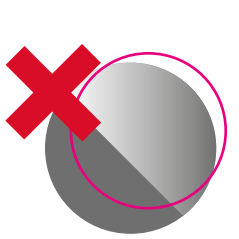

Verkeerd aangeleverd Contourlijn sluit niet aoed aan

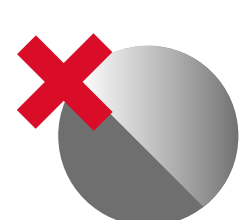

Verkeerd aangeleverd Contourlijn ontbreekt

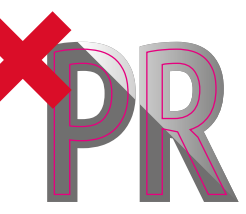

Verkeerd aangeleverd Contourlijnen te dicht op elkaar en ontwerp te fijn om te snijden

# Contourgesneden drukwerk juist aanleveren

Te gebruiken programma's

d Adobe InDesign

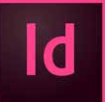

## Stap 1

De afbeelding of het ontwerp heeft al een afloop van 3 mm. Breng nu een 1 pt. stroke aan met bijvoorbeeld de pentool of vorm zoals rond/ovaal. Zorg dat dit een sluitende lijn is en de vorm geen fill (vulkeur) heeft.

## Stap 2

Selecteer deze lijn. Ga naar 'Window', 'Colour' en selecteer 'Swatches'.

## Stap 3

Selecteer in dit venster 'Stroke' en *ALT-klik* rechtsonder op 'New Swatch'.

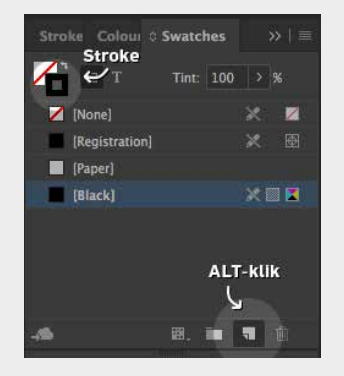

## Stap 4

Het venster 'New Colour Swatch' opent nu. Selecteer bij 'Colour Type' Spot en vul bij 'Swatch Name' *CutContour* (hoofdlettergevoelig) in.

## Stap 5

Selecteer 'CMYK' bij 'Colour Mode'. Zet de waardes van C, Y en K op 0% en de waarde van M op 100%. Klik op 'OK'

## Stap 6

Ga naar 'Window', 'Output' en selecteer 'Attributes'. Vink 'Overprint Stroke' aan.

## Stap 7

Exporteer de afbeelding of het ontwerp als pdf met onze pdf-voorinstellingen.

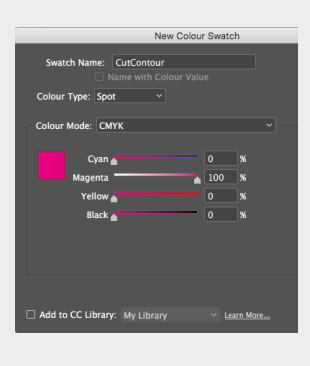

| Attributes  |                  |
|-------------|------------------|
|             | Overprint Stroke |
| Nonprinting |                  |

## De afbeelding of het ontwerp heeft nu een snijlijn.

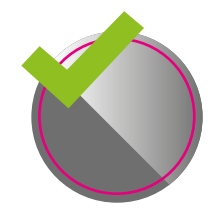

**Goed aangeleverd** Voldoet aan de aanleverspecificaties

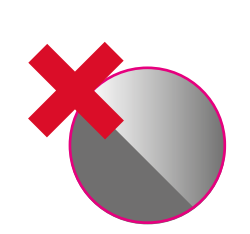

**Verkeerd aangeleverd** 3 mm afloop rondom de contourlijn ontbreekt

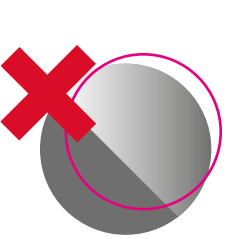

Verkeerd aangeleverd Contourlijn sluit niet goed aan

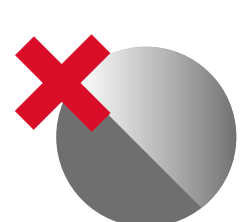

Verkeerd aangeleverd Contourlijn ontbreekt

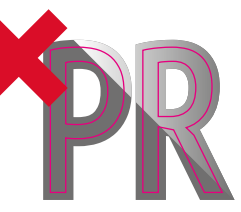

Verkeerd aangeleverd Contourlijnen te dicht op elkaar en ontwerp te fijn om te snijden